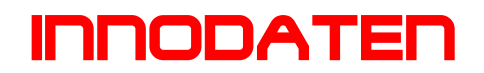

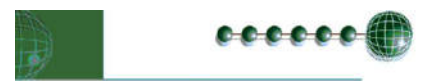

# Resource Data Management Bedienungsanleitung PR0445LCD Raumthermostat (Temperatur und Feuchte)

LCD Anzeige \_

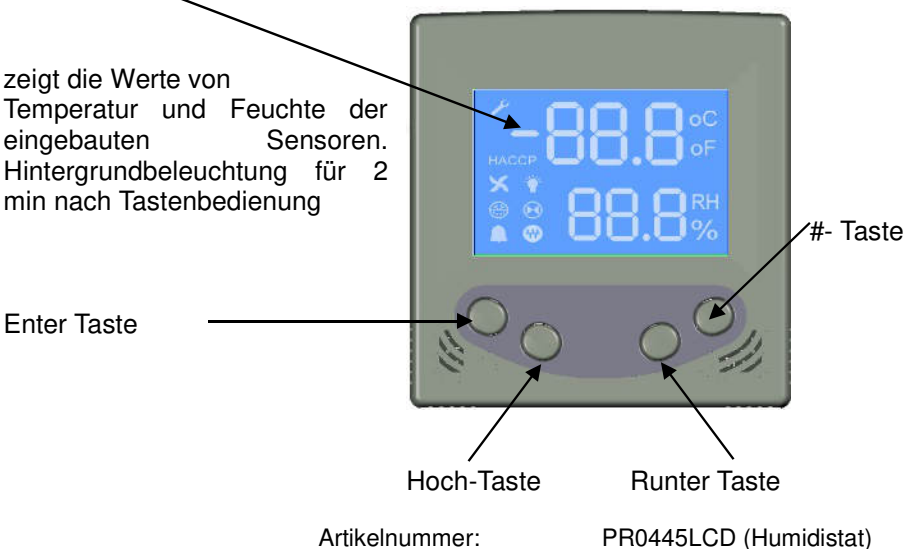

### Anzeige:

Die Anzeige Werte können über die "Display" Parameter verändert werden.

### Enter Taste:

Zur Bestätigung der Wertveränderung

### Hoch Taste:

Verändert den Sollwert um einen Schritt nach oben. Im Menü blättert man damit nach oben zum nächsten Menüpunkt.

### **Runter Taste:**

Verändert den Sollwert um einen Schritt nach unten. Im Menü blättert man damit nach unten zum nächsten Menüpunkt.

# #-Taste:

Überregelfunktion. Diese Taste kann für eine Betriebszeitverlängerung um 6 Stunden sorgen. Sie schaltet das Timer ICON aus, falls dieses an sein sollte, oder lässt sie aus für die zusätzlichen Stunden.

# Es stehen 8 ICONs zur freien Verfügung

- 1. Netzwerk ICON:
- 2. Wartungs (Schraubenschlüssel) ICON:
- 3. Alarm (Glocke) ICON:
- 4. Ventilator
- 5. Ventil
- 6. HACCP
- 7. Beleuchtung
- 8. Abtauung

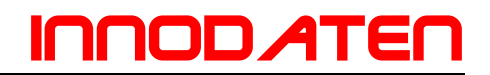

Einstellung der 445LCD Anzeige im Rahmen eines TDB Programms:

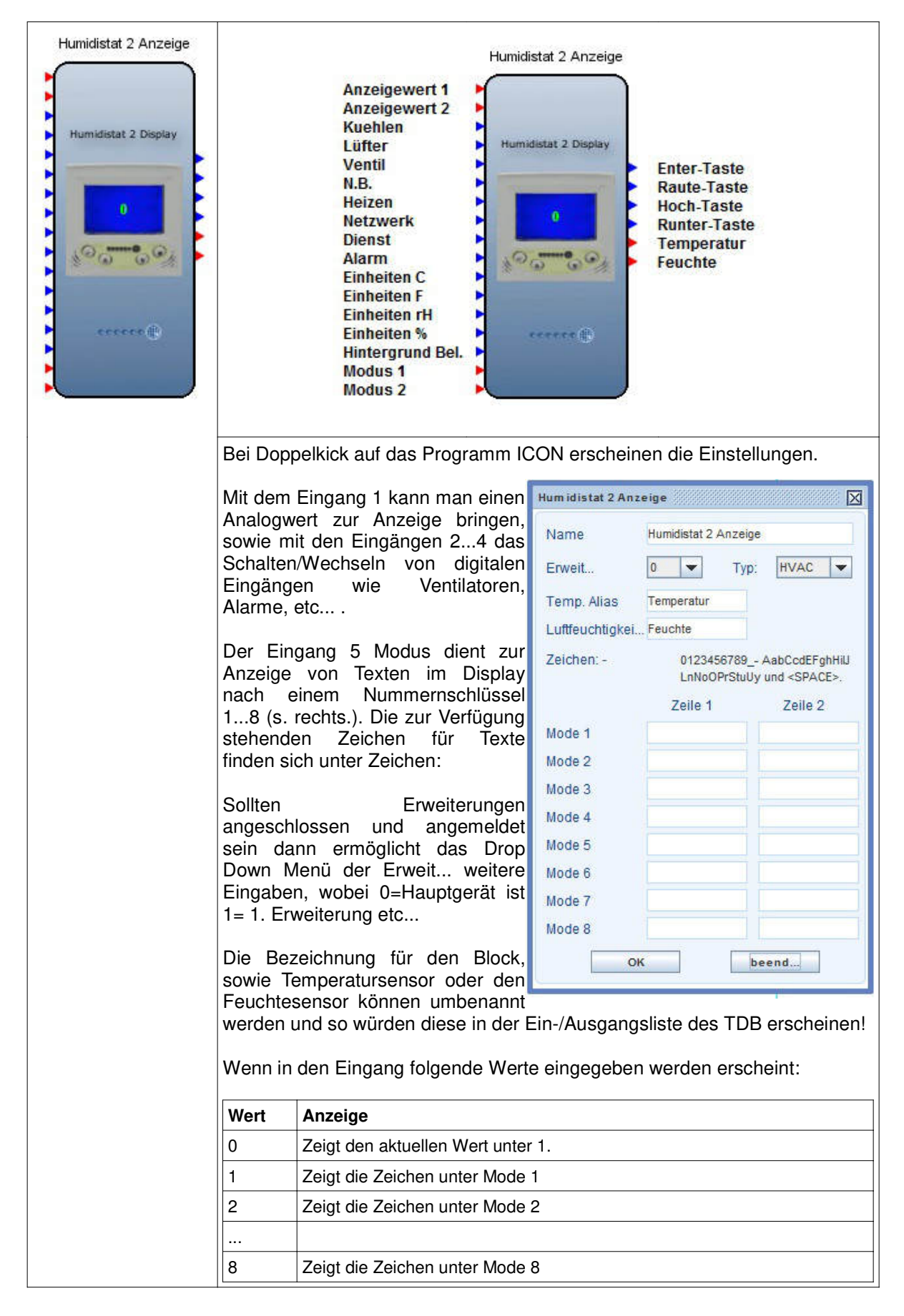

| <b>Uhren Modus</b><br>Die Anzeige kann einen Minutenwert unter 1. ins Format 00:00 umsetzen bei<br>Eingabe von "-1" im Mode Feld. Z.B. bei Eingabe von 780 unter 1. und -1 bei<br>Mode 1 erscheint 13:00 in der Anzeige. |
|----------------------------------------------------------------------------------------------------|
| <b>Ausgänge</b><br>Die Ausgänge 69 werden im Programm aktiviert, wenn die jeweiligen<br>Tasten auf dem Display gedrückt werden                                                                                           |
| Anmerkung:<br>Der Anzeigen Block wird erst durch Einstellungen aktiviert, voher bleibt er<br>unberücksichtig!                                                                                                    |